## Accountable Contact Designation and Completion of Benchmarking Report

Each Accountable Contact (AC) must complete Accountable Contact Training and attest to an understanding of policies.

## Steps:

1. AC will log into the CDR CPE Provider Portal and click on the Contacts tab.

| GARY TEST F        | PROVIDER | _          |                    |            |                  |                   |                     |                      |
|--------------------|----------|------------|--------------------|------------|------------------|-------------------|---------------------|----------------------|
| 💄 Provider Info    | Contacts | Activities | Provider Resources | 🖸 Invoices | Message Center 1 | Completed Reports | Dupdate Screen Size | 🖸 Open in New Window |
| Contacts - 4 Items | S        |            |                    |            |                  |                   |                     |                      |
| Name               |          |            |                    |            |                  |                   |                     |                      |
| View Delicate D    | Dory Cat |            |                    |            |                  |                   |                     |                      |
| View Javi Meow     | v Mix    |            |                    |            |                  |                   |                     |                      |

2. AC will either click "View" (if they have an existing profile) or "+New Contact" (to create a new profile).

| GARY TEST F                                                                                                | PROVIDER                 |                    |          |                      |                                |                           |  |           |
|----------------------------------------------------------------------------------------------------|--------------------------|--------------------|----------|----------------------|--------------------------------|---------------------------|--|-----------|
| Provider Info B Contacts → Activities Provider Resources D Invoices. A Message Center 1 C Open in New Wind |                          |                    |          |                      |                                |                           |  |           |
| View Delica e D                                                                                            | s<br>Dory Cat 🔶<br>v Mix |                    | If AC    | : has ar<br>click "V | n existing pro<br>iew" next to | ofile, they<br>their name |  |           |
| GARY TEST PROVIDER                                                                                         | 1                        |                    |          |                      |                                |                           |  |           |
| Provider Info E Contacts - 4 Items                                                                         | acts 🔸 Activities        | Provider Resources | If AC do | bes not              | have an exi                    | sting<br>ontact"          |  | +NEW CONT |

3. AC will edit or add contact information, toggle Accountable Contact (AC) to yes, and upload their Accountable Contact Training Certificate of Completion.

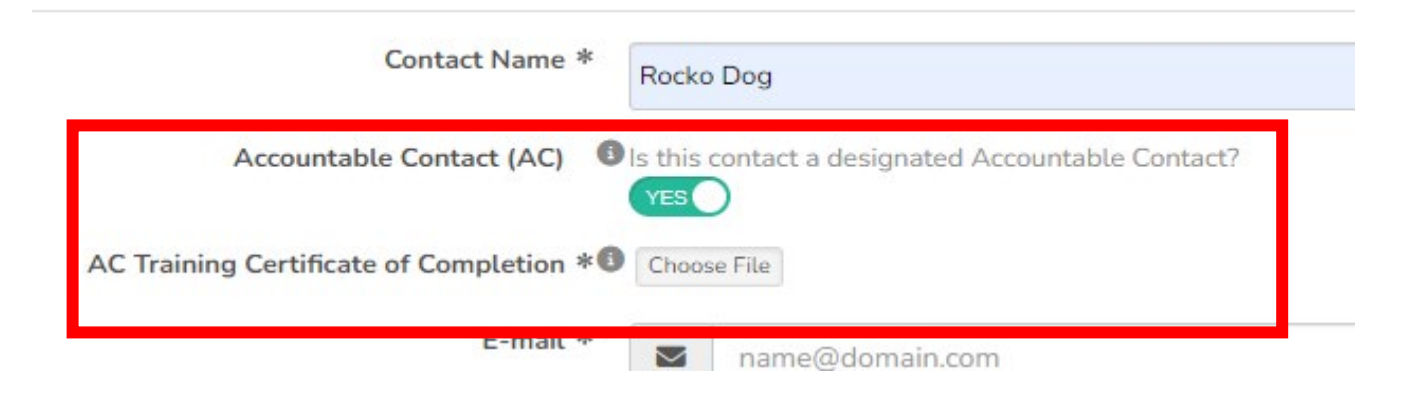

## Accountable Contact Designation and Completion of Benchmarking Report

## 4. AC will click "Save Contact".

| Dory Dory Cat                                     |  |  |  |  |
|---------------------------------------------------|--|--|--|--|
| Is this contact a designated Accountable Contact? |  |  |  |  |
| Choose File                                       |  |  |  |  |
| TEST.pdf<br>Size: 28 kb 100%                      |  |  |  |  |
| dorycat@dorycat.dorycat                           |  |  |  |  |
| <i>J</i> 111-111-1111                             |  |  |  |  |
| Address 1 Example                                 |  |  |  |  |
| Address 2 Example                                 |  |  |  |  |
|                                                   |  |  |  |  |
| City Example                                      |  |  |  |  |
| Illinois                                          |  |  |  |  |
| 11111                                             |  |  |  |  |
| United States 🗸                                   |  |  |  |  |
| Save Contact                                      |  |  |  |  |
|                                                   |  |  |  |  |

- 5. AC will allow 48 hours processing time for approval of Accountable Contact status.
- 6. AC will click on "Benchmarking Report" in the blue banner at the top of the screen.

| Provider Status: P                                                                                                    | rior - Approval | Only       |                    |          |                    |                   |                     |                      |  |
|----------------------------------------------------------------------------------------------------|-----------------|------------|--------------------|----------|--------------------|-------------------|---------------------|----------------------|--|
| Important: One Accountable Contact per account must sut it a Benchmarking Report before P viders can submit CPE under the new CDR CPEU Prior Approval Program (goes into effect April 1, 20)<br>Download sample CPE certificate<br>Click here for instructions on how to complete the certificate |                 |            |                    |          |                    |                   | ect April 1, 2024). |                      |  |
|                                                                                                    |                 |            |                    |          |                    |                   |                     |                      |  |
| GARY TEST F                                                                                                    | ROVIDER         |            |                    |          |                    |                   |                     |                      |  |
| Provider Info                                                                                                    | Contacts        | Activities | Provider Resources | Invoices | 🗣 Message Center 🚺 | Completed Reports | Update Screen Size  | 🖸 Open in New Window |  |
|                                                                                                    |                 |            |                    |          |                    |                   |                     |                      |  |

7. AC will complete the report and click "'Save" at the bottom of the screen.

| After Saving, Go To | Record Detail Page | ~ |
|---------------------|--------------------|---|
|                     | Save Can et        |   |